G 🖬 🌲 🏥

| 🚓 HOME 🔍 F                          | ORUMS ▼ ★ WHAT'S NEW ▼ 🖾 MEDIA ▼ 🕹 DOWNLOADS ▼ Q Search                                                                                                    |  |  |  |  |  |  |
|-------------------------------------|----------------------------------------------------------------------------------------------------|--|--|--|--|--|--|
| Admin                               |                                                                                                    |  |  |  |  |  |  |
| Home Forums                         | gCreate Knowledge Base and Support       gMax 2 PRO Troubleshoowing and Maintenance       Image: Comparison of the second second |  |  |  |  |  |  |
| Stepper Dri<br>ågCreate_Support · @ | Vers<br>Jun 29, 2022 · 🗞 None 🖋                                                                                                    |  |  |  |  |  |  |
|                                     | 🕝 Unwatch …                                                                                                    |  |  |  |  |  |  |
|                                     | Jun 29, 2022 #                                                                                                    |  |  |  |  |  |  |
| G                                   | Stepper Drivers                                                                                                    |  |  |  |  |  |  |
| Administrator                       | <ul> <li>top for adjusting the maximum current. NEVER set the max current higher than the default from the LCD screen (machine parameters) or you risk damaging your machine.</li> <li>Make sure you have proper cooling in the electronics case or the drivers can and will overheat. When the drivers overheat the firmware will automatically reduce the power to the drivers, in 50mm increments, to avoid damage but this could lead to lost steps.</li> <li>NOTE: Whenever you are adjusting any of the electronics, turn off the printer, unplug it and wait a few minutes to ensure the power has drained from the system.</li> <li>Refer to the wiring diagram for more information on which axis is controlled by which driver.</li> </ul>                                                                                                    |  |  |  |  |  |  |
|                                     | <b>Adjusting the Power</b><br>We recommend using a ceramic screwdriver when adjusting the stepper drivers to avoid damage to the electronics.                                                                                                    |  |  |  |  |  |  |
|                                     | The potentiometer will have a small flat spot on it which should be turned to about a 45-degree angle.                                                                                                    |  |  |  |  |  |  |
|                                     | Turn Clockwise to increase current (power) and counterclockwise to decrease it.                                                                                                    |  |  |  |  |  |  |
|                                     | <i>Note: The driver current is also set via the firmware. See "Driver Current" in the "LCD Breakdown &gt; Parameters" section of this guide. <b>NEVER</b> set higher than the factory defaults or you risk damage.</i>                                                                                                    |  |  |  |  |  |  |

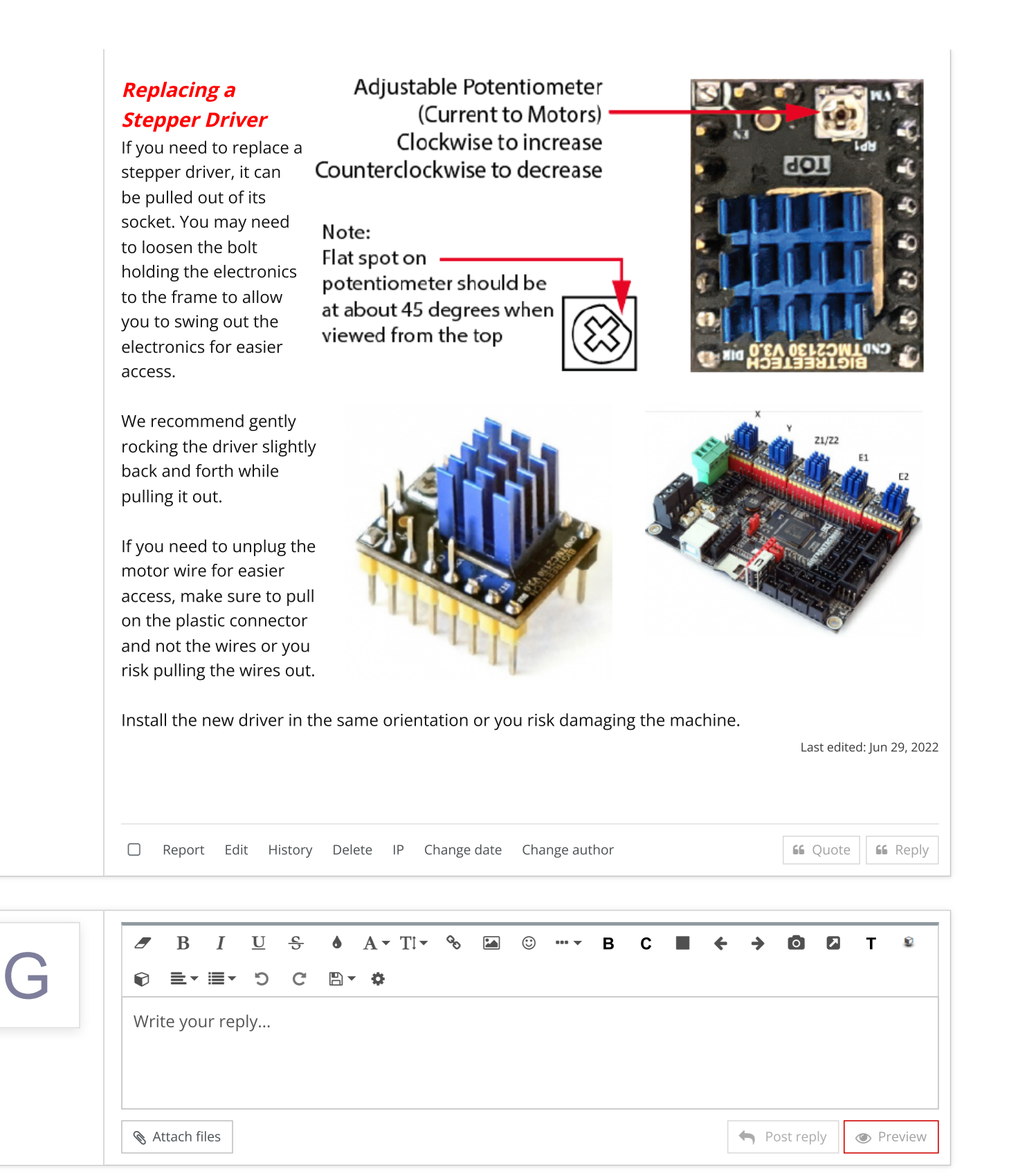

## Share: f 🎔 🤠 🦻 t 🕓 🖂 🗞

Home ightarrow Forums ightarrow gCreate Knowledge Base and Support ightarrow gMax 2 PRO Troubleshoowing and Maintenance ightarrow

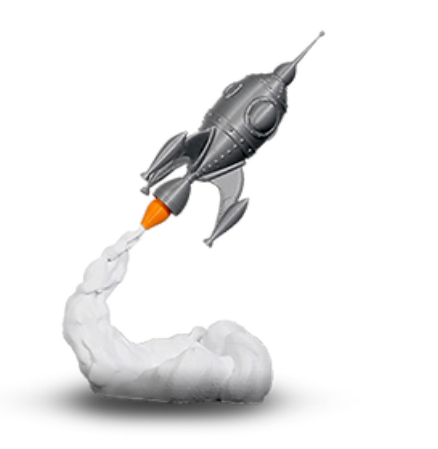

## gCreate Offices

361 Stagg St

Brooklyn, NY 11206

gCreate Website gCreate Store gCreate 3D Print Services

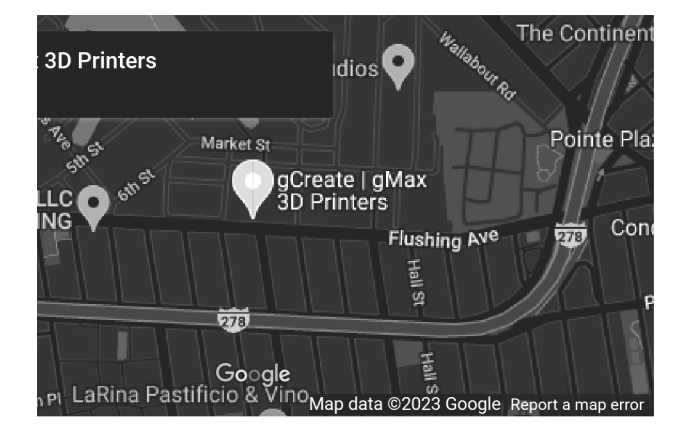

| 4-<br><br>                                                                             | Contact us | Terms and rules | Help | Home | 2 |
|----------------------------------------------------------------------------------------|------------|-----------------|------|------|---|
| Forum software by XenForo™ ©2010-2017 XenForo Ltd.    //     XenForo theme by xenfocus |            | 0               | У    | f    | ٠ |